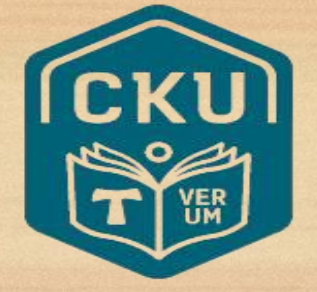

### 2024학년도 학생부종합전형 면접고사 영상업로드 면접 방법 안내

### 가톨릭관동대학교

CATHOLIC KWANDONG UNIVERSITY

| ○영상 업로드 면접 안내                             |     |                  |
|-------------------------------------------|-----|------------------|
|                                           | 목 차 |                  |
| 1 며젓 일젓아내                                 |     | 3p               |
| 2. <u>영상 업로드 면접 안내</u>                    |     | 4p               |
| 3. 면접 질문 확인 방법           4. 면접 영상 녹화 방법   |     | 5p<br>6-12p      |
| 5. <u>면접 영상 업로드 방법</u><br>6. 펴가 아내 및 으이나하 |     | 13-19p<br>20-22p |

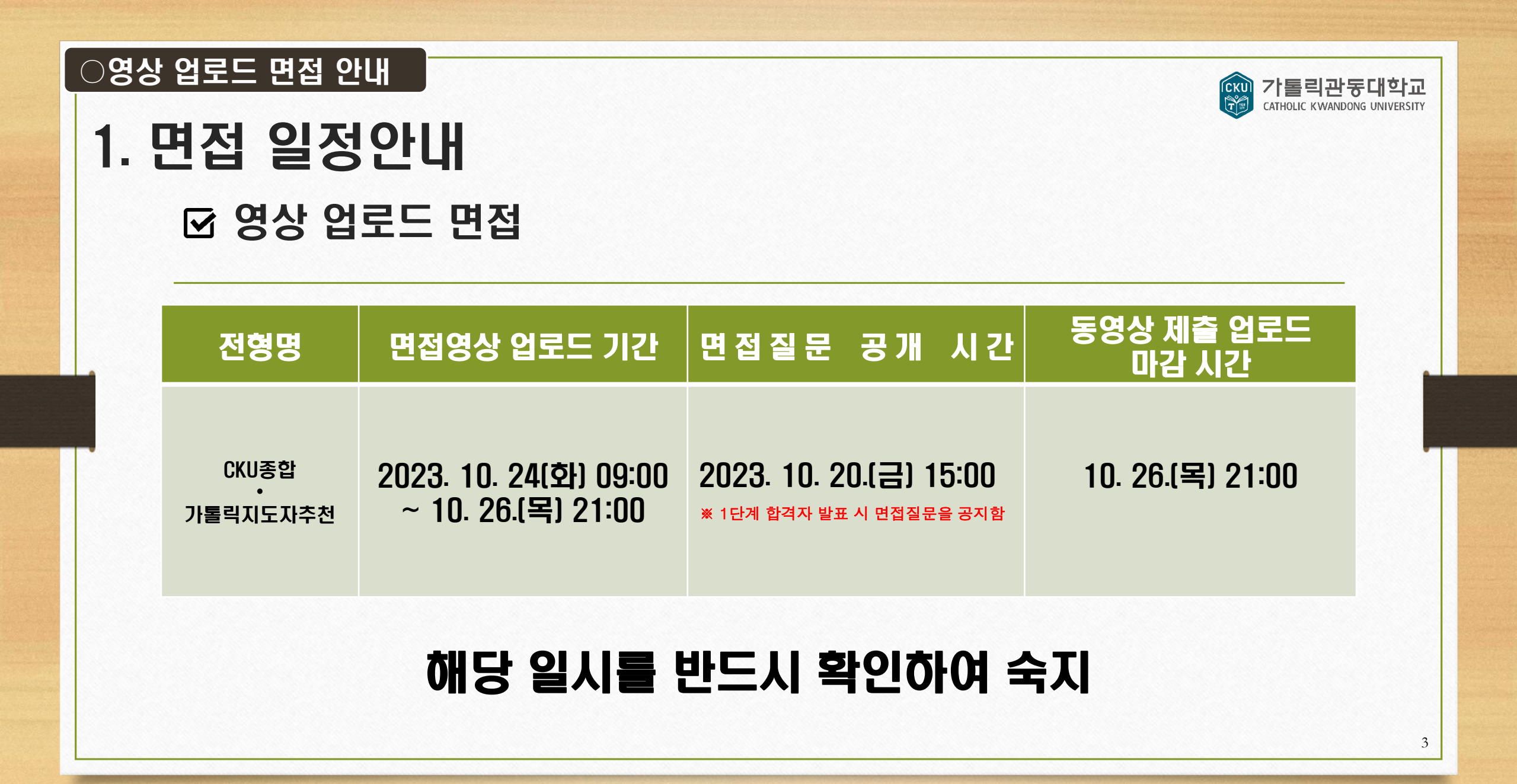

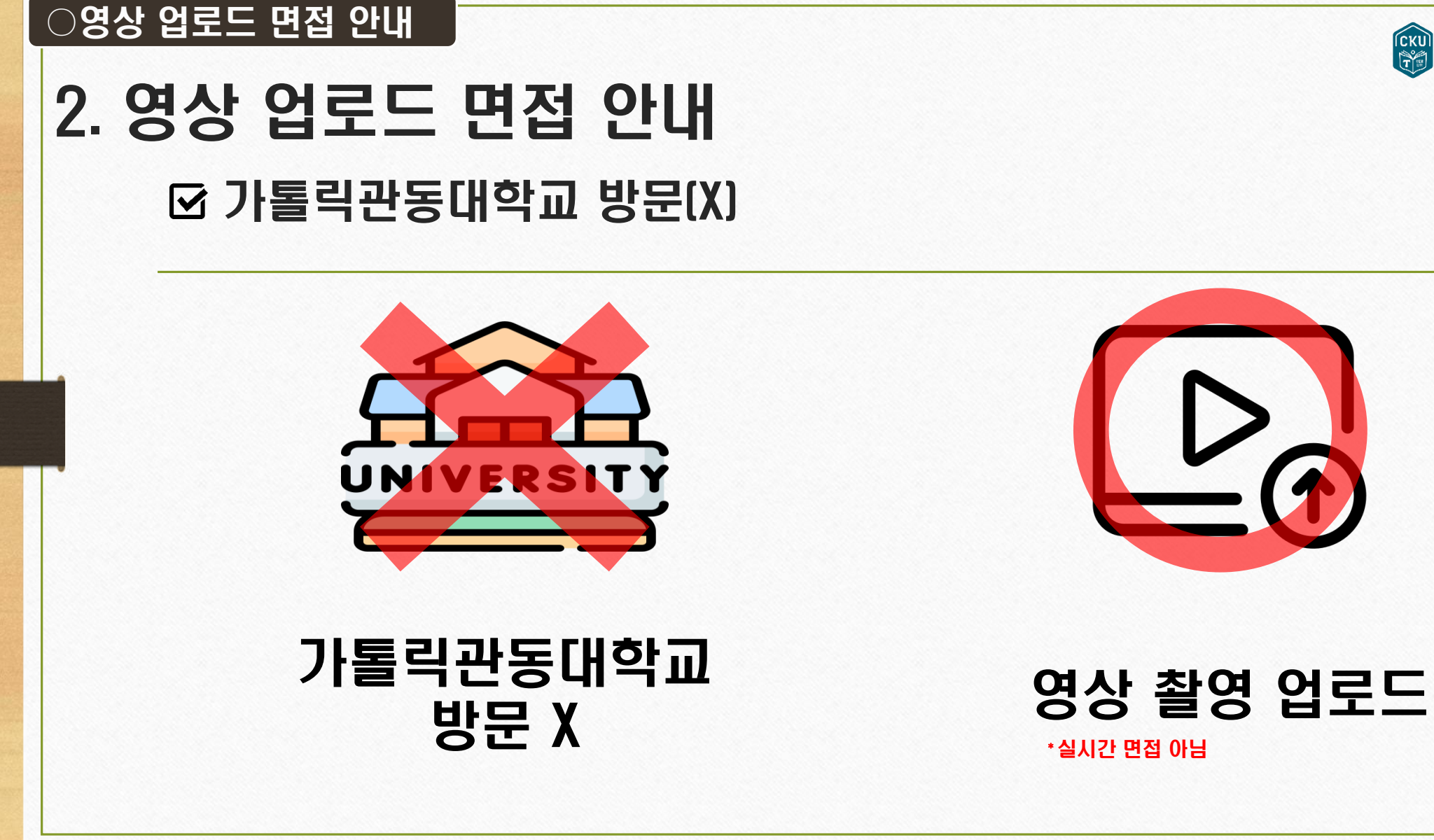

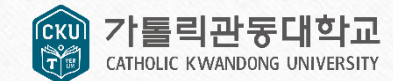

### 3. 면접 질문 확인 방법 ☑ 홈페이지에서 질문 확인

## •1단계 합격자 발표일에 안내되는 질문 확인

### ※ 1단계 합격자 발표 또는 면접영상 업로드 시스템 에서 면접 질문 확인 가능

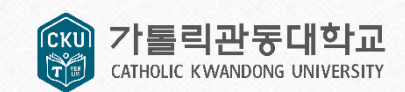

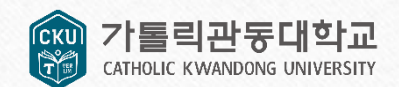

## 4. 면접 영상 녹화 방법

☑ 영상 녹화 방법

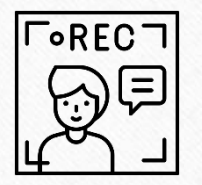

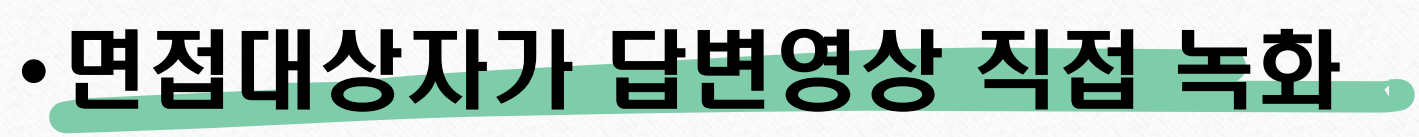

※ 녹화 제한 시간 : 30초 이상 ~ 7분 이내 촬영

※ 파일 크기 : 500MB 이내만 업로드 가능

※ 파일명 : 수험번호\_이름 (파일확장자는 mp4, mov만 가능) 예) 12345678\_이관북.mp4 / 98765432\_박하슬.mov

7

## CATHOLIC KWANDO

# 4. 면접 영상 녹화 방법 ☑ 면접 영상 화면비율 및 해상도

○영상 업로드 면접 세부사항 안내

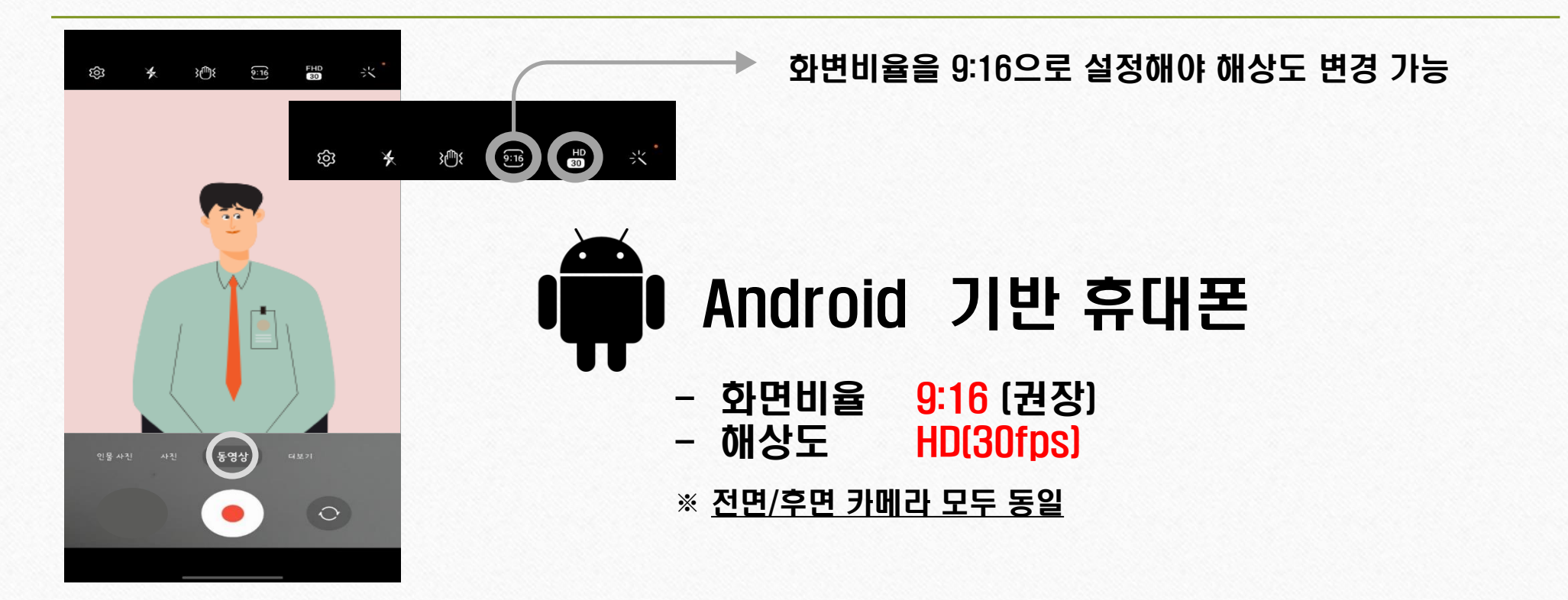

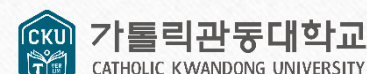

# 4. 면접 영상 녹화 방법 ☑ 면접 영상 화면비율 및 해상도

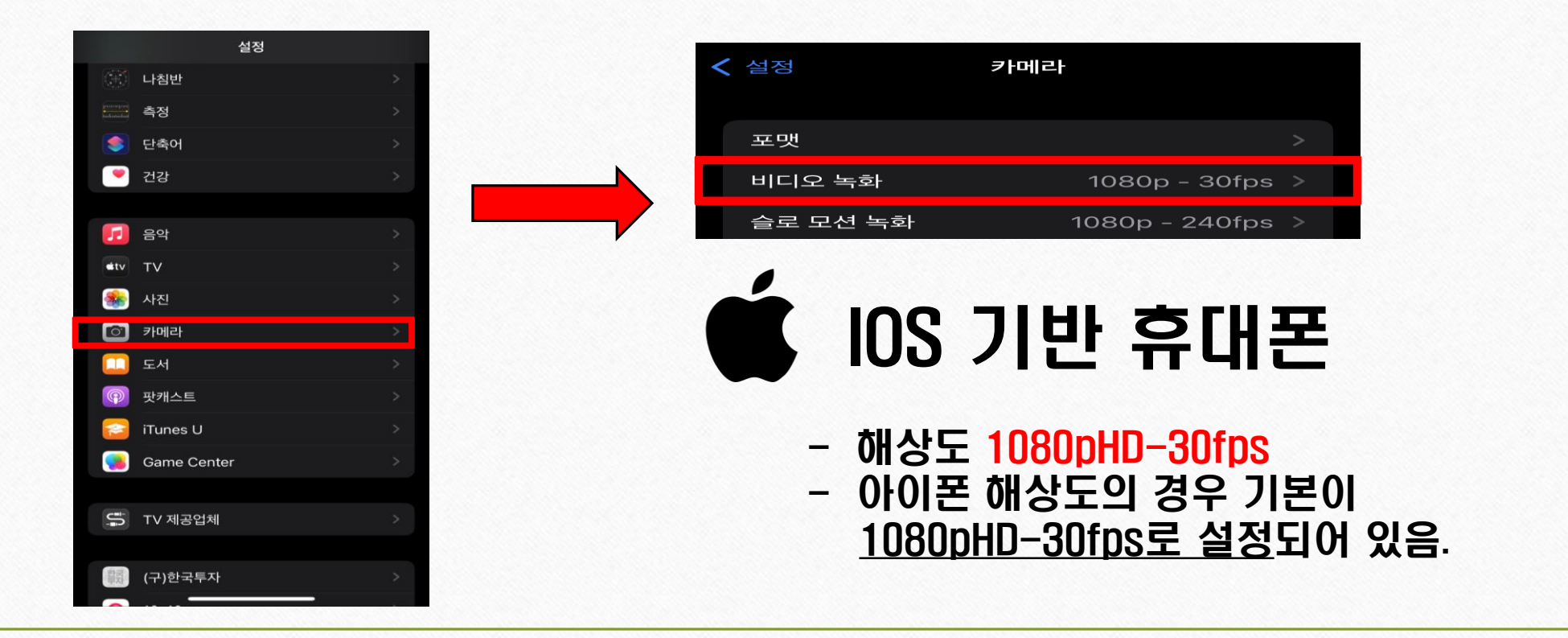

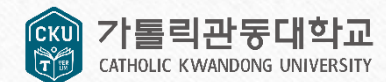

### 4. 면접 영상 녹화 방법 ☑ 면접 영상 녹화 시 안내 사항

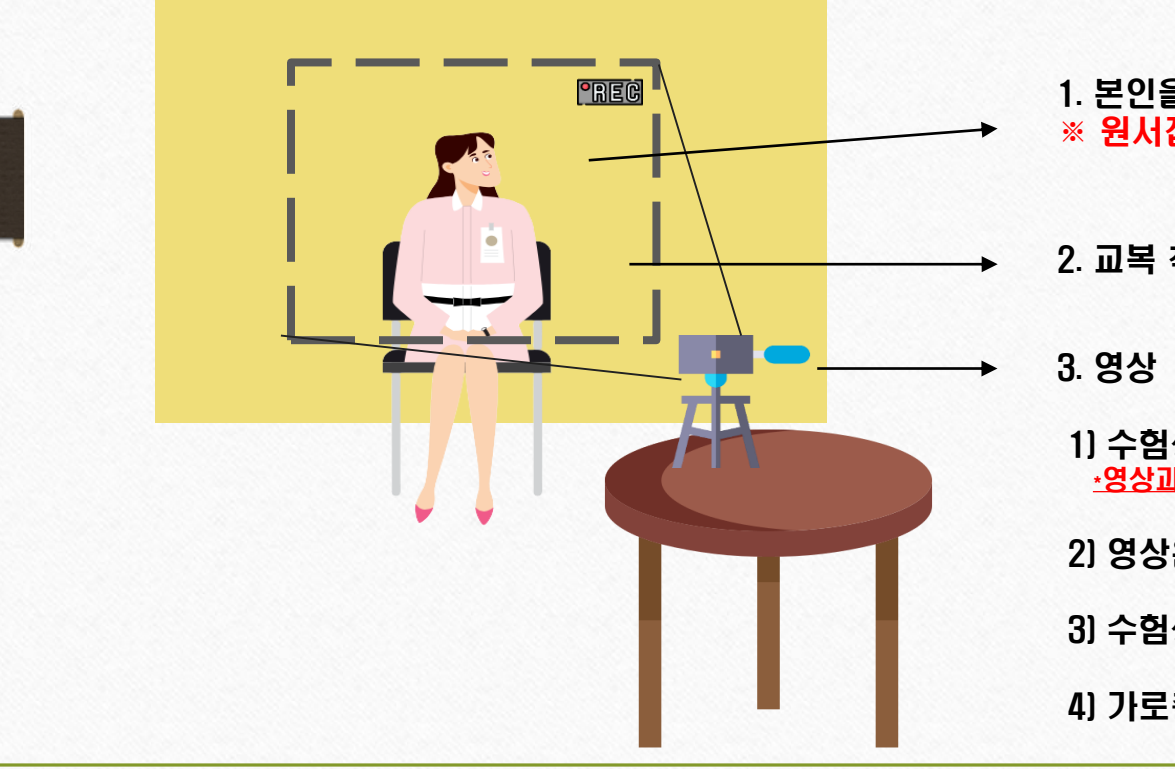

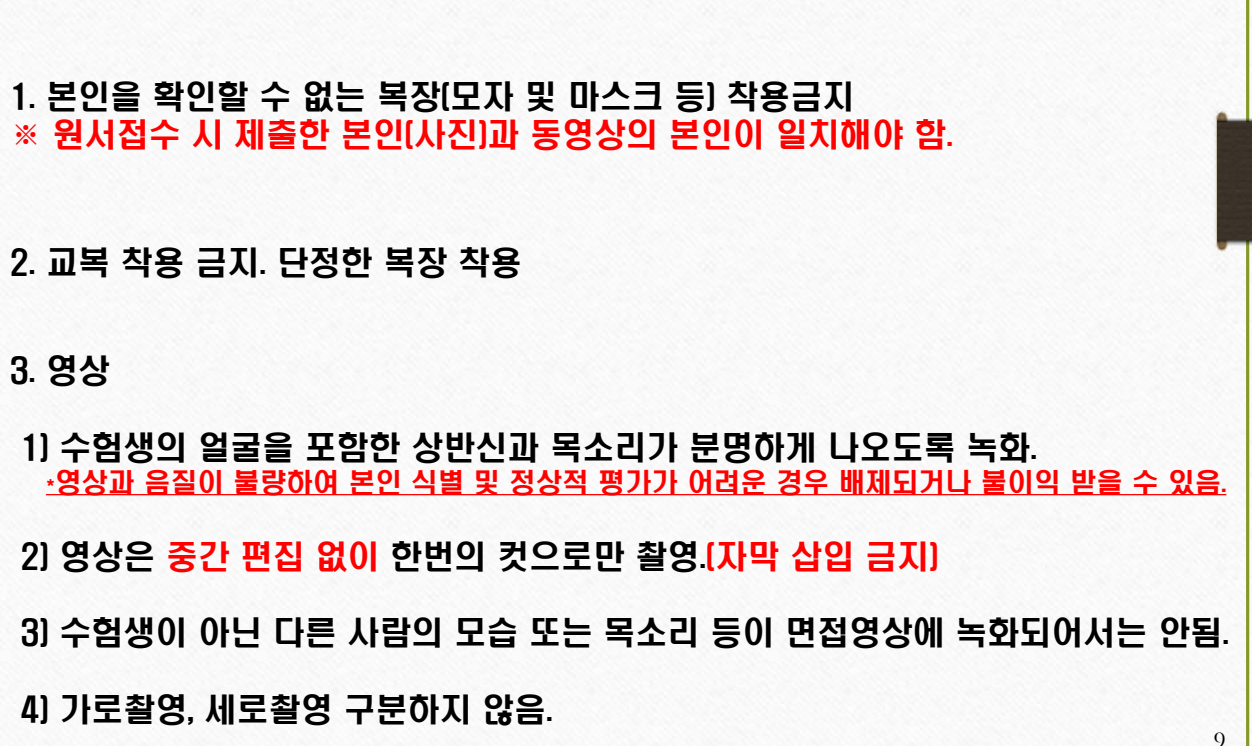

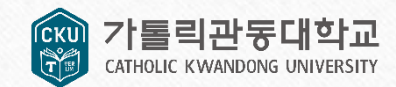

### 4. 면접 영상 녹화 방법 ☑ 면접 영상 녹화 시 주의사항

•rec

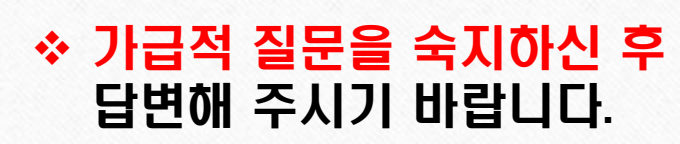

✤ 질문을 확인하는 짧은 시간 외에 미리 적어 놓은 답변을 그대로 읽으며 촬영하면 안됩니다.

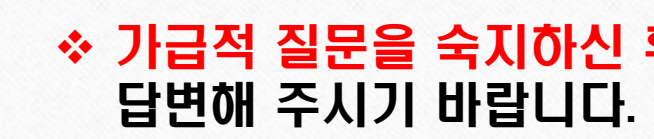

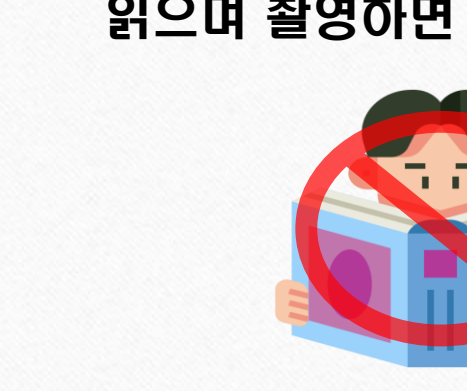

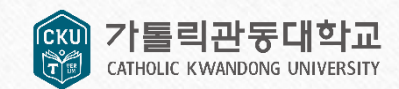

11

※ 이외에 면접 동영상 배경에서 지원자의 신상을 유추할 수 있는 모든 것 X

지원자 본인

(성명, 주소, 수험번호)

※ 면접의 공정성을 위해 모든 면접은 블라인드 면접으로 실시

출신고교

부모(친인척포함)

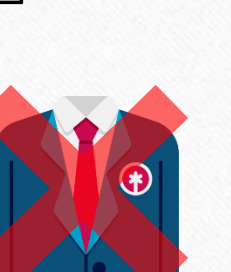

교복

## ⊻ 클다인드 인입

4. 면접 영상 녹화 방법

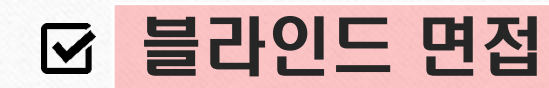

**⊸**REC ¬

=

○영상 업로드 면접 세부사항 안내

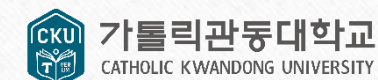

4. 면접 영상 녹화 방법

### ☑ 블라인드 면접 관련 감점 관련 안내사항

1. 수험생 본인의 개인정보(성명, 수험번호, 출신고교 등)를 노출하거나 드러낼 경우

2. 부모[친인척 포함]의 실명, 직업명, 직장명 및 직위 등을 언급하는 경우
 3. 수험생 본인의 고교를 알 수 있는 복장[교복,교표]를 착용한 경우

| 구분    | *<br>망미<br>아이 | 세부내용           | 위반 시 조치                                     |
|-------|---------------|----------------|---------------------------------------------|
|       | 지원자           | 성명, 주소, 수험번호 등 | 초 며저펴기 저스 즈                                 |
| 면접 평가 | 학부모           | 성명, 직업, 직장 등   | 당 한 1 8 7 8 7 8 7 8 7 8 7 8 7 8 7 8 7 8 7 8 |
| 8/1   | 출신고교          | 명칭, 유형, 주소 등   | [쇠내 15%]                                    |

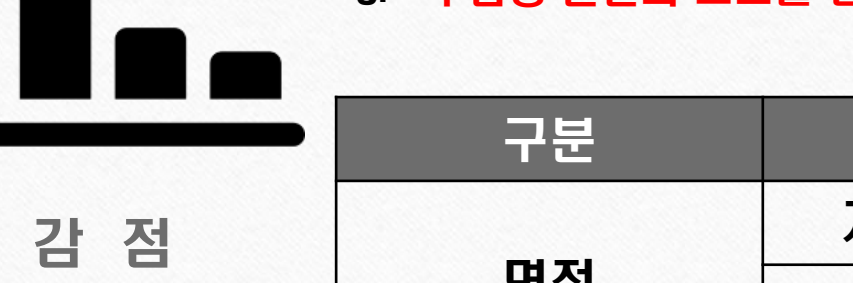

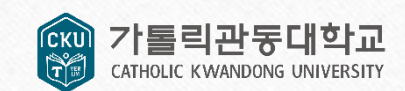

#### ○영상 업로드 방법 안내

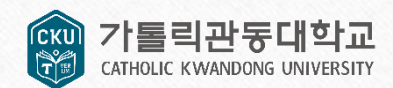

### 5. 면접 영상 업로드 방법 ☑ 면접 영상 업로드 방법

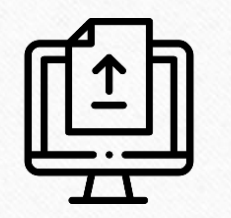

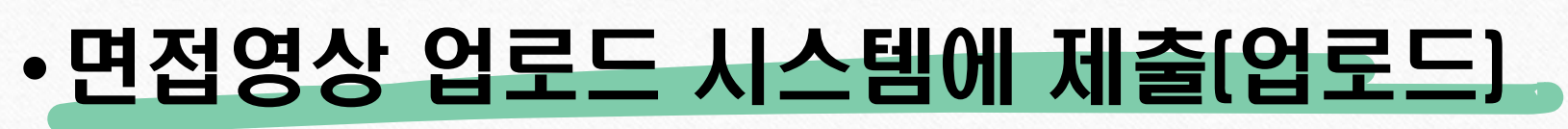

※ 면접영상 업로드 시스템 접속 방법

방법 1) 대학교 입학 홈페이지(ipsi.cku.ac.kr)

방법 2) 대학교 메인 홈페이지(www.cku.ac.kr) 내 팝업창을 통해 이동

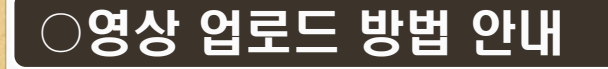

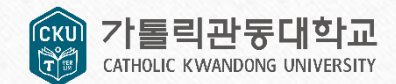

### 5. 면접 영상 업로드 방법 ☑ 1단계. 시스템 접속(방법 1 : 입학 홈페이지 인트로 메뉴)

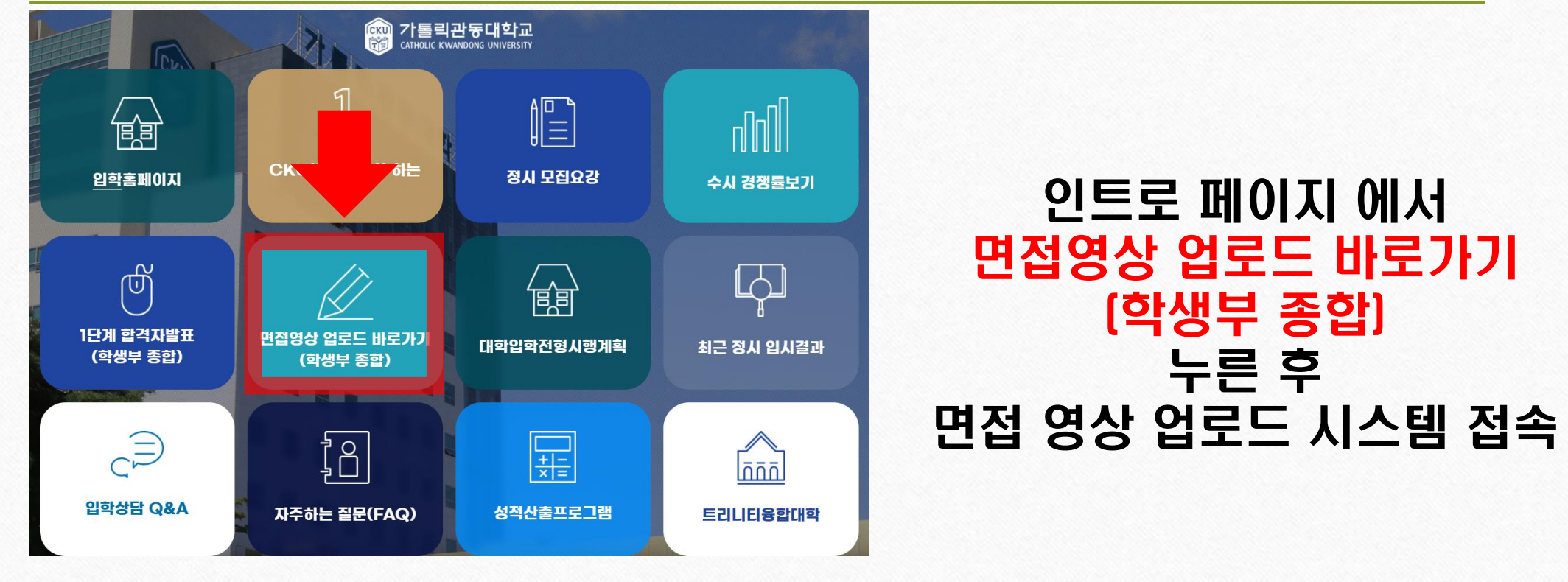

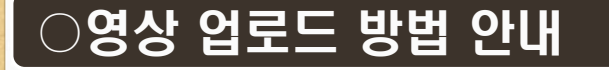

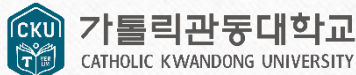

### 5. 면접 영상 업로드 방법 ☑ 1단계. 시스템 접속(방법 2 : 학교 메인 홈페이지 내 팝업창)

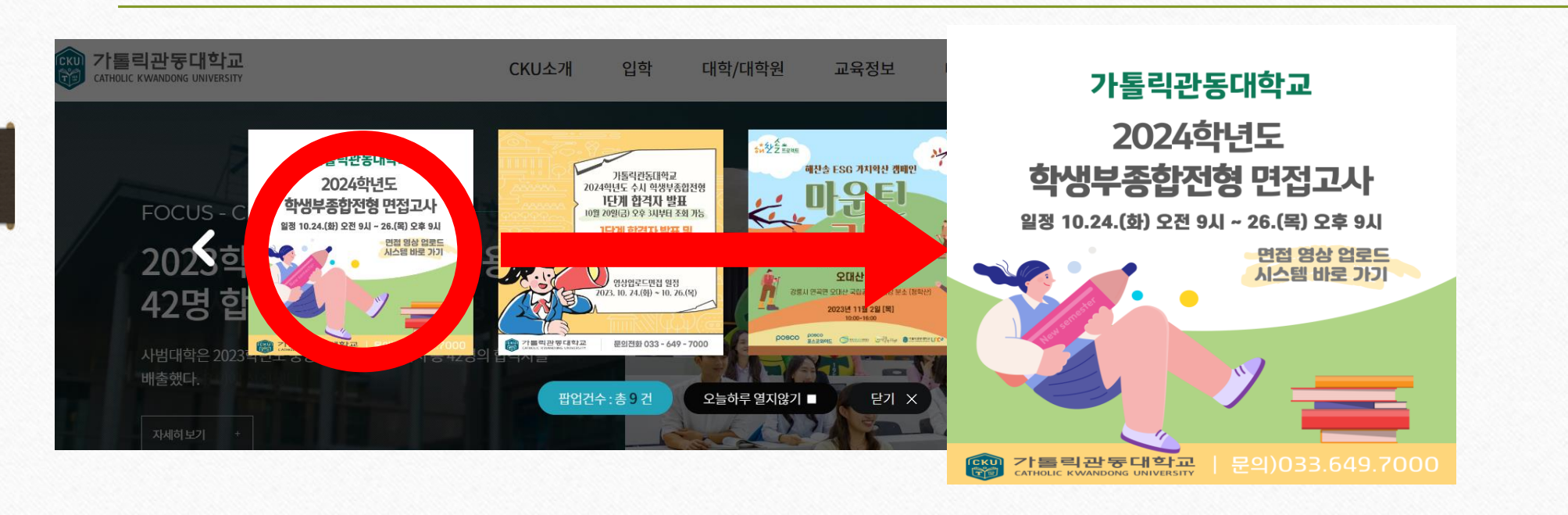

#### 팝업창을 누르면 면접 영상 업로드 시스템으로 이동

| )영상 업로드 방법 안내<br>5. 면접 영상 업로드 방법<br>☑ 2단계. 접속 후 인증번호 받기                                   | 한 가톨릭관둥대학교<br>CATHOLIC KWANDONG UNIVERSITY                            |
|-------------------------------------------------------------------------------------------|-----------------------------------------------------------------------|
| 응 가들릭관동대학교 면접영상 업로드 시스템<br>수험번호                                                           | 면접 영상 업로드 시스템 접속                                                      |
| 수험번호확인         성명         생년월일(6자리)         지원자휴대폰         선택 -         SMS 스팸차단해제 가이트 보기 | 본인의 수험번호 7자리, 이름,<br>생년윌일 6자리, 지원자<br>휴대폰 번호를 입력한 후<br>인증번호 받기를 누릅니다. |

유의사항

 $\left( \right)$ 

1. 업로드기간 : 2023.10.24.(화) 9:00 ~ 10.26.(목) 21:00

- 2. 용량제한 500MB
- 3. 확장자 제한 MP4, MOV
- 4. 문의전화: 033-649-7000

| ୍ର ଓ | 상 업로드 | : 방법 안 | Ч   |    |
|------|-------|--------|-----|----|
| 5.   | 면접    | 영상     | 업로드 | 방법 |
|      |       |        |     |    |

| 3 | 다 | 게           | 보 | 0 | 0 | 즈 |
|---|---|-------------|---|---|---|---|
| U | Ľ | <b>~</b> 11 |   | - | - | 0 |

#### 유의사람

1) 가한 내에 면접 영상을 미제용한 수험생은 면접고사 끝서로 불탑격 처리하며, 수험생은 면접 영상이 중상적으로 제용되었는지 반드시 확인하여야 합니다.

2) 면접 영상 파달의 크기와 수형생의 인터넷 환경에 따라 업로드에 지면이 발생할 수 있으므로 호분한 시간을 확보하여 제출 마갑 기한 내에 제출(업로드) 하여야 합니다.

9 면접 영상에는 수험성의 결금을 포함한 상반신과 목소리가 분명하게 나오도록 녹화하여야 하며, 영상과 음랍이 불량하여 분인 식별 및 정상적인 증가가 어려운 경우 불합격 처리될 수 있습니다.

| 수험면호          |     |     |      |   |      |  |
|---------------|-----|-----|------|---|------|--|
| 성영            | 1   |     |      |   |      |  |
| 생년월일<br>(6자리) | F   |     |      |   |      |  |
| 지원자<br>휴대폰    | 010 | ~ - | 1234 | - | 5678 |  |

~

SIME 소행지안체세 가이도 되기

로그인

1. 유치: 지원자 식별 및 분인 여부 확인, 파일/인상 입로드 및 세출 확인

2. 왕북 : 수항번호, 성양, 생년들일, 휴대폰번호, 이야일 등 3. 씨유기간 : 개인왕씨 수집 및 이용 북학 달성 신제지

### 휴대폰으로 전송된 <mark>인증번호 5자리를</mark> 입력한 후 인증번호 확인을 누르고 로그인 합니다

12345

인증번호입력

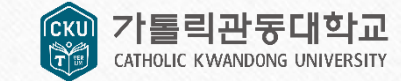

인증번호확인

#### ○영상 업로드 방법 안내

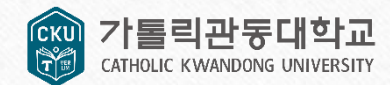

# 5. 면접 영상 업로드 방법 ☑ 4단계. 녹화 영상 업로드[모든학과]

| ● 지원자 정보                              | 정해당 UNIVERSITY 면접영상 업로드 시스템     |                 |                                                       |
|---------------------------------------|---------------------------------|-----------------|-------------------------------------------------------|
| 전형명<br>모집단위명<br>수힘번호<br>성명            | CKU종합전형<br>-00학과<br>1234567<br> | 1234567_박하슬.mp4 | 파일찾기                                                  |
| · · · · · · · · · · · · · · · · · · · | 40°E                            |                 | ' <mark>파일찾기</mark> '를 누른 후<br>녹 <b>하</b> 한 영상을 첨부한 후 |
| 면접질문<br>업로드정보<br>(필수) 영상 업로드          |                                 |                 | 업로드 합니다.                                              |
| mp4, mov 파일(500MB 이하)한 업료드            | 파일 찾기<br>가능합니다.                 |                 |                                                       |

#### ○영상 업로드 방법 안내

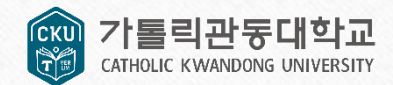

# 5. 면접 영상 업로드 방법 ☑ 5단계. 파일 확인 및 제출 완료

| 전형명                         | CKU종합전형    | • 업로드정보         | 수정하기                     |
|-----------------------------|------------|-----------------|--------------------------|
| 모집단위명                       | 00학과       | <u>.</u>        |                          |
| 성명                          | 이관동        |                 |                          |
| 수험번호                        | 1234567    | (필수) 면접 영상 업로드  |                          |
| 면접질문1                       |            | 1234567_이관동.mp4 | 파일 확인                    |
| 면접질문2                       |            |                 |                          |
| 면접질문3                       |            | 제출 완료 되었습니다     | t.                       |
| 면접질문4                       |            |                 |                          |
| 면접질문5                       |            |                 |                          |
| /                           |            |                 |                          |
| 업로드정보                       | <b>4</b> 8 | 🔤 🔰 업로드 후 '파일   | <mark>! 확인</mark> ' 을 눌려 |
| (월수) 면접 영상 업로드              |            | 바디티페츠           | 여사으 []]                  |
|                             | 1초) 파일 확인  | 시 세 =           | ㅇㅇㄹ 니시                   |
| 1234567_이관동.mp4(33.32mb, 10 |            |                 |                          |
| 1234567_이관동.mp4(33.32mb, 10 |            |                 |                          |

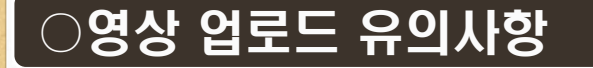

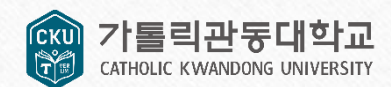

### 6. 평가 안내 및 유의사항 ☑ 영상 업로드 유의사항

#### 1. 기한 내 면접영상 미제출 한 수험생은 면접고사 결시로 불합격 처리

- 2. 제출한 <u>동영상의 오류로 인해 발생하는 문제에 대한 책임은 본인에게</u> 있으므로 반드시 <u>제출 영상을 다시 다운로드 받아 이상 유무를 확인</u>
- 3. 면접영상 파일의 크기와 수험생의 인터넷 환경에 따라 업로드에 지연이 발생할 수 있으므로 충분한 시간을 확보하여 제출 마감 기한내에 제출(업로드)
- 4. 전문 업체의 도움을 받아 촬영한 영상은 배제되거나 불이익 받을 수 있음

#### ○영상 업로드 유의사항

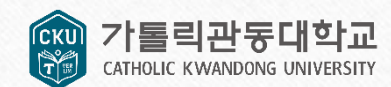

### 6. 평가 안내 및 유의사항 ☑ 아이폰 업로드 유의사항

#### 아이폰 사용 시 유의사항

 아이폰에 담겨있는 동영상을 웹페이지(사파리, 크롬 등)를 통해 업로드 하는 경우 ios에서 자체적으로 영상을 압축하여 전송하며 이로 인해 영상의 화질이 저하될 수 있습니다(카카오톡, 라인 등 메신저 앱을 통해 동영상을 전송하는 경우에도 화질 저하될 수 있음).

• 따라서 아래 두 가지 중 하나의 방법으로 업로드 하는 것을 권장합니다.

1. 아이폰을 PC에 연결하여 동영상 파일을 PC에 저장한 후 PC 에서 업로드

2. 아이폰에 클라우드 앱(예 : 구글드라이브, 네이버 클라우드 등)을 설치하고 클라우드에 동영상 파일을 백업(업로드)한 후 백업한 파일을 PC로 다운로드하여 업로드

• 업로드 완료 후 업로드 된 파일을 다운로드하여 파일이 손상되거나 화질 저하 현상이 발생하지 않았는지 파일 속성 등을 통해 반드시 확인하시기 바랍니다.

#### ○영상 업로드 유의사항

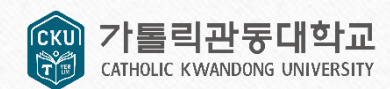

### 6. 평가 안내 및 유의사항 ☑ 면접 평가 불합격 안내

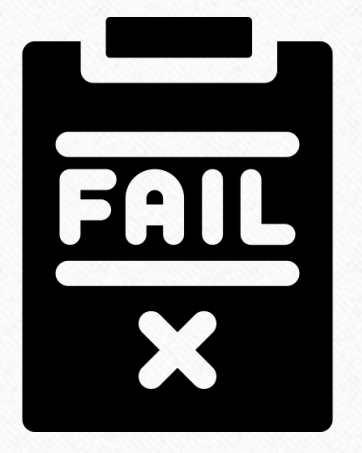

- 1. 제출기한 내 면접영상을 제출[업로드]하지 않은 경우
- 2. 부정행위(대리시험 등)가 적발된 경우
- 3. 불성실한 면접태도를 보이는 경우(입학전형위원회의 심의를 거쳐 결정)

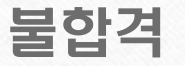

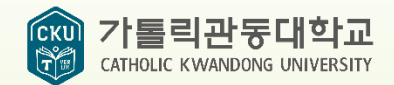

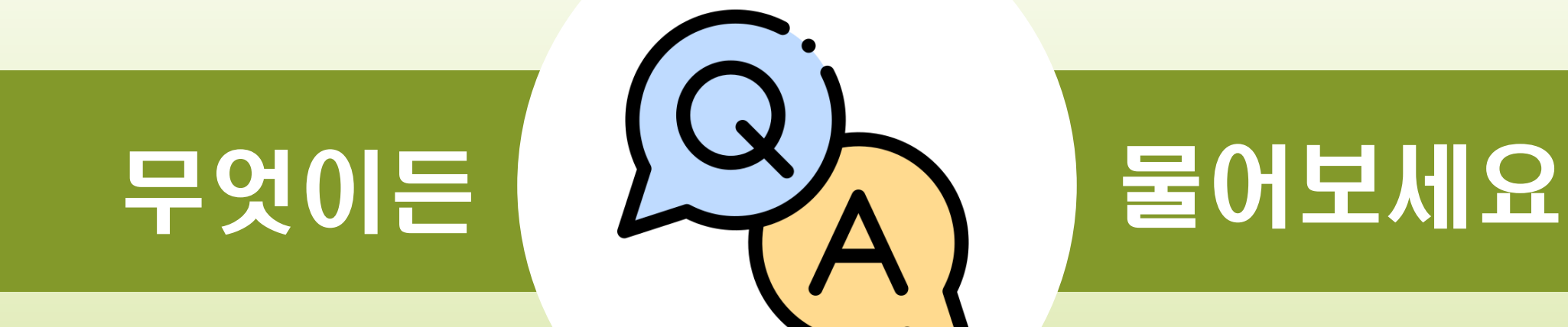

### 가톨릭관동대학교 CATHOLIC KWANDONG UNIVERSITY

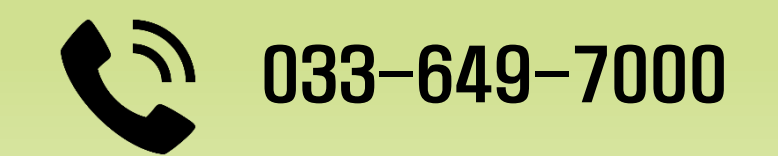